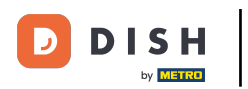

Atingeți Comenzi deschise pentru a vedea comenzile.

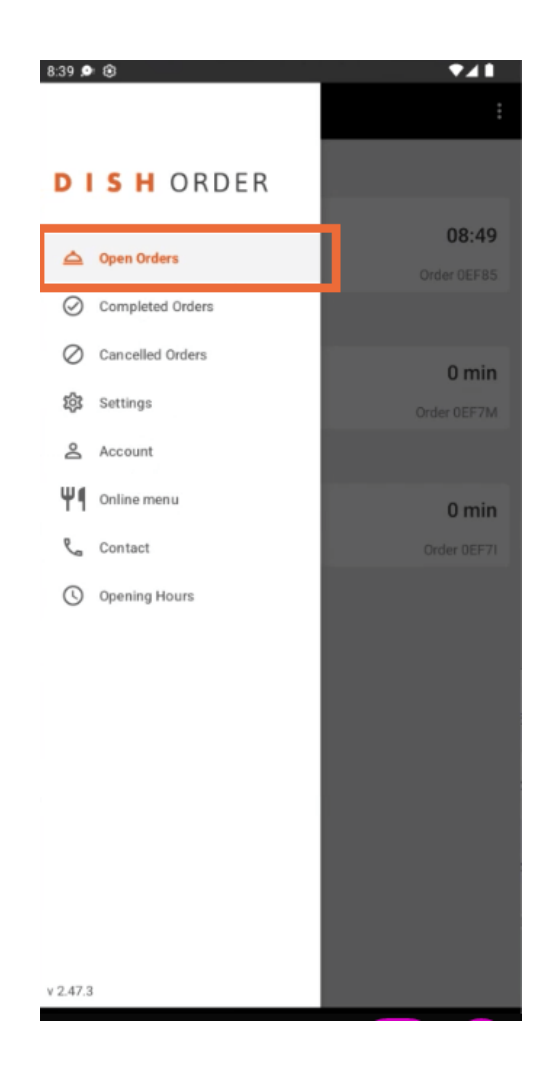

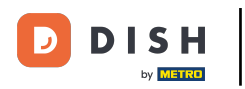

## Atingeți comanda dorită pe care doriți să o gestionați.

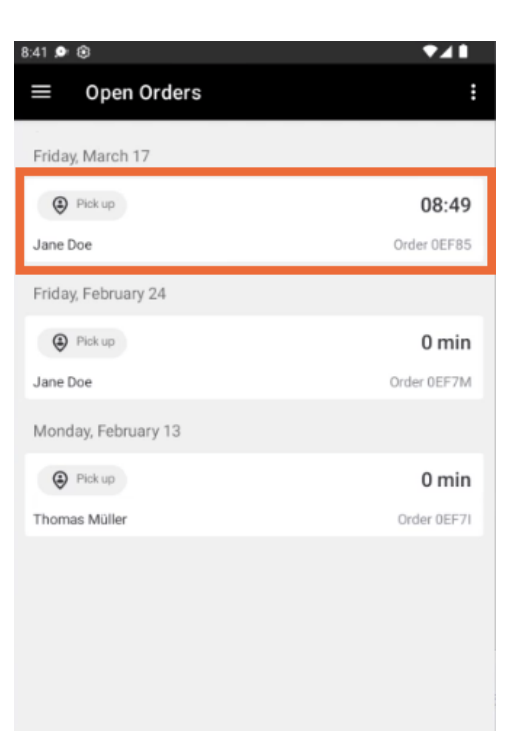

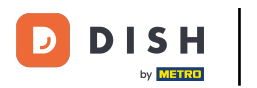

## Acum atingeţi Anulaţi .

| 8:41 🔎 🛞                                                    | ♥◢▮                |
|-------------------------------------------------------------|--------------------|
| ← For Pick Up                                               | <b>e</b>           |
| Pick up Time                                                | 17/03/23           |
| © <b>08:49</b>                                              |                    |
| Order 0EF85                                                 |                    |
| 2 X Spaghetti Carbonara                                     | € 8.99             |
| Sub Total<br>Order Total                                    | € 17.98<br>€ 17.98 |
| Payment method                                              |                    |
| \$ Cash payment                                             |                    |
| Payment status                                              |                    |
| Payment open                                                | Change             |
| Customer data                                               |                    |
| Jane Doe<br>Mail: j.doe@gmail.com<br>Tel.: +49 123455667899 |                    |
|                                                             |                    |
|                                                             |                    |
| Cancel X                                                    | Picked up 🗸        |

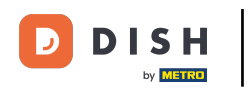

Alegeți motivul pentru anularea comenzii pentru a vă informa clientul.

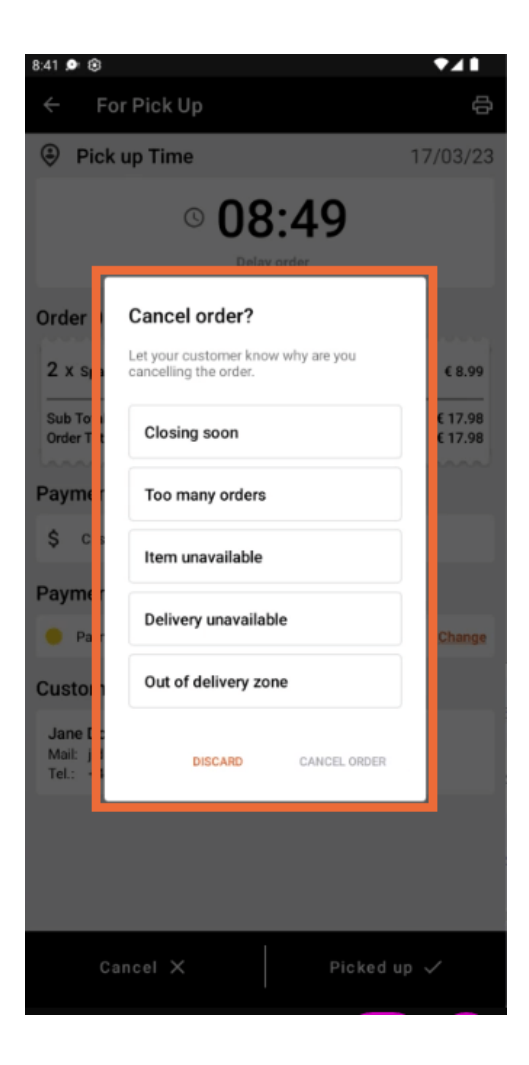

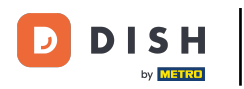

## Faceți clic pe ANULARE COMANDA pentru a continua.

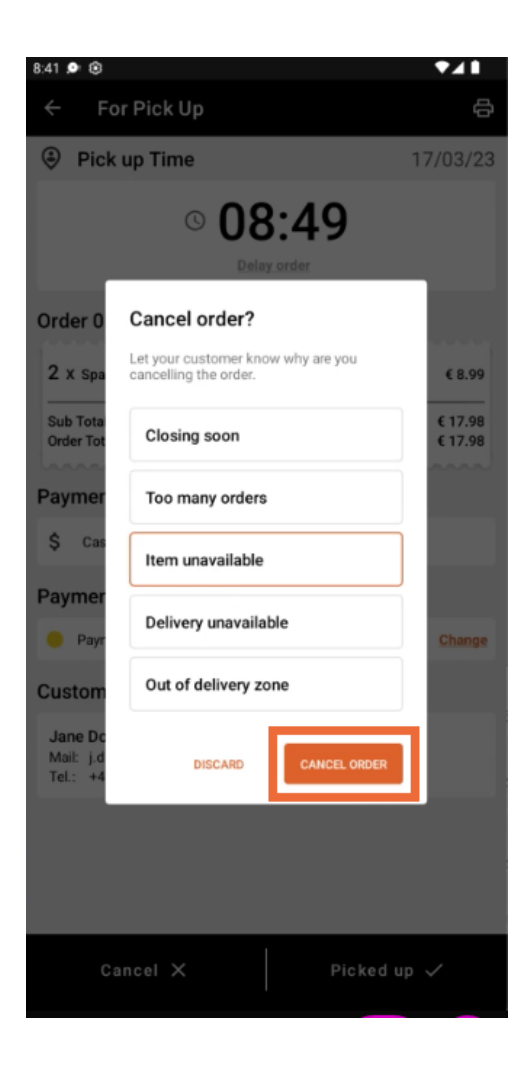

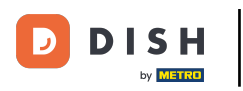

Acum confirmați anularea făcând clic pe DA.

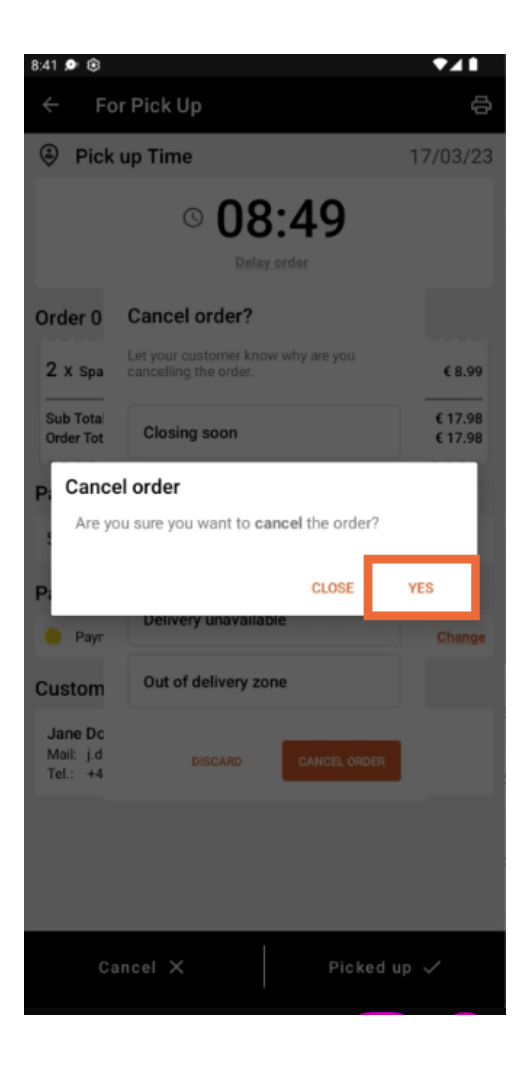

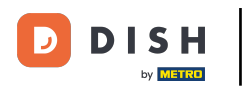

Comanda dvs. a fost anulată și clientul este informat despre motivul anulării.

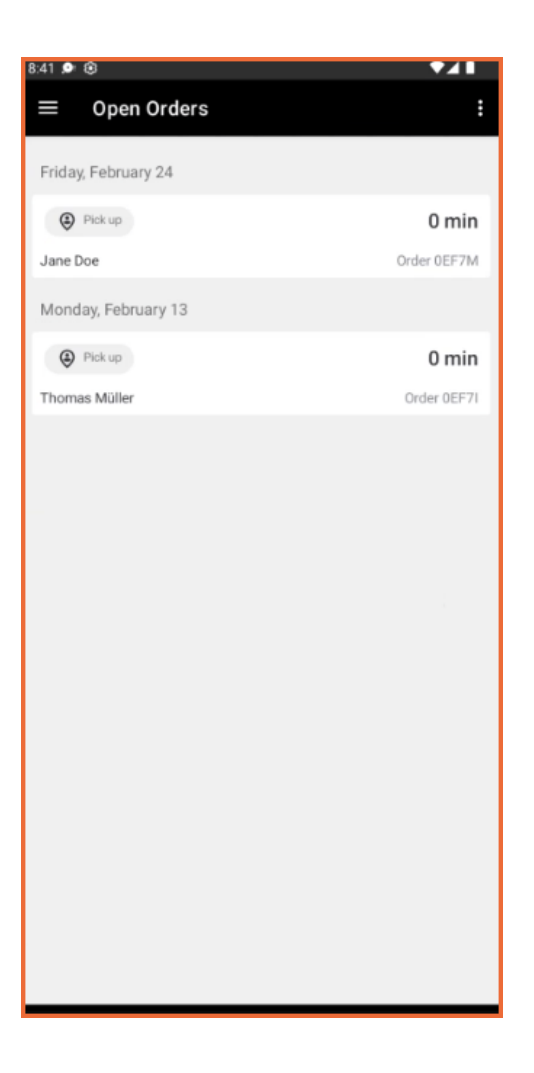

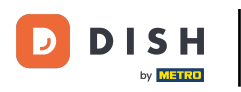

Clientul va primi un e-mail prin care îl va informa despre anulare.

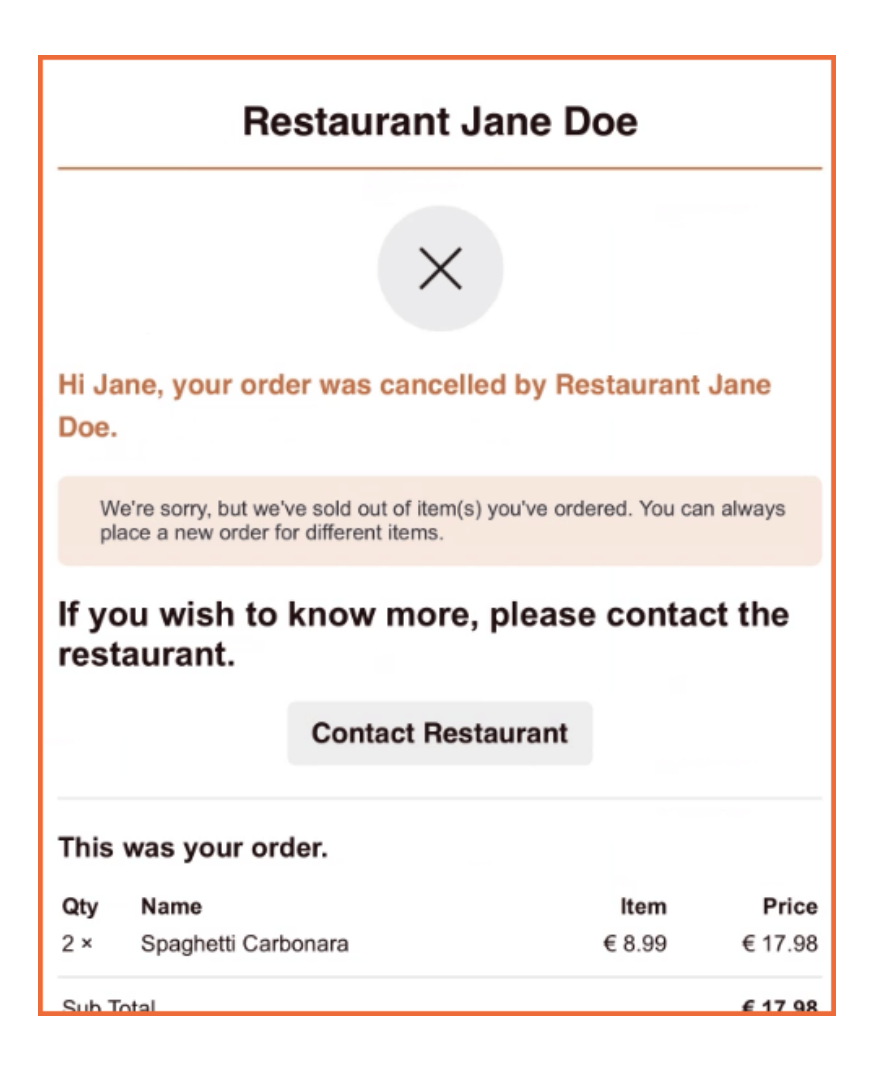

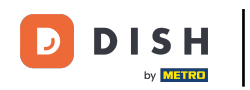

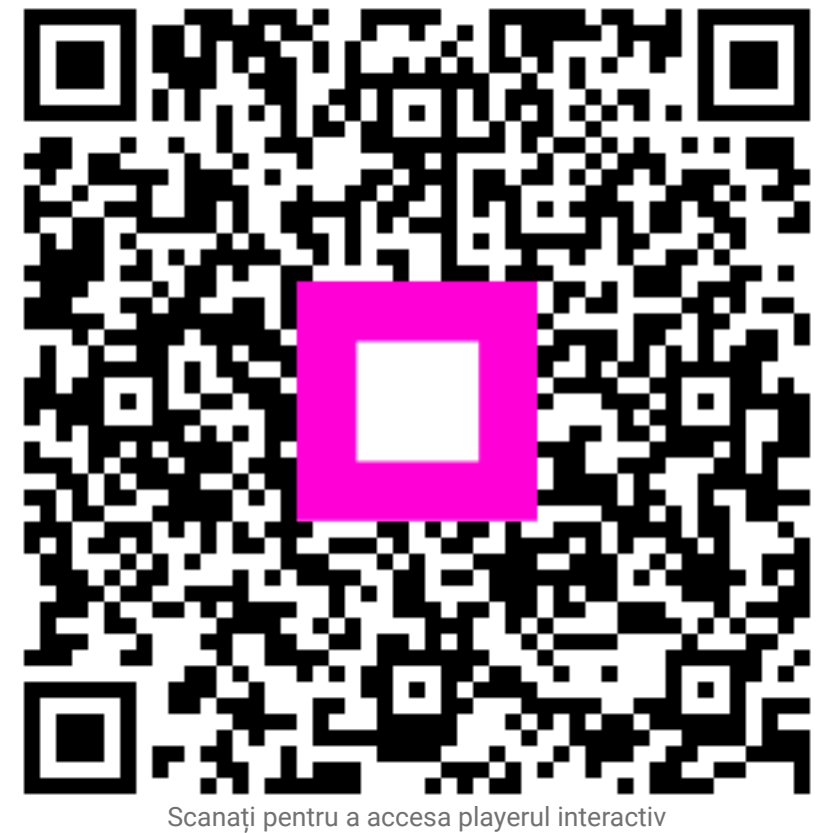